## à à

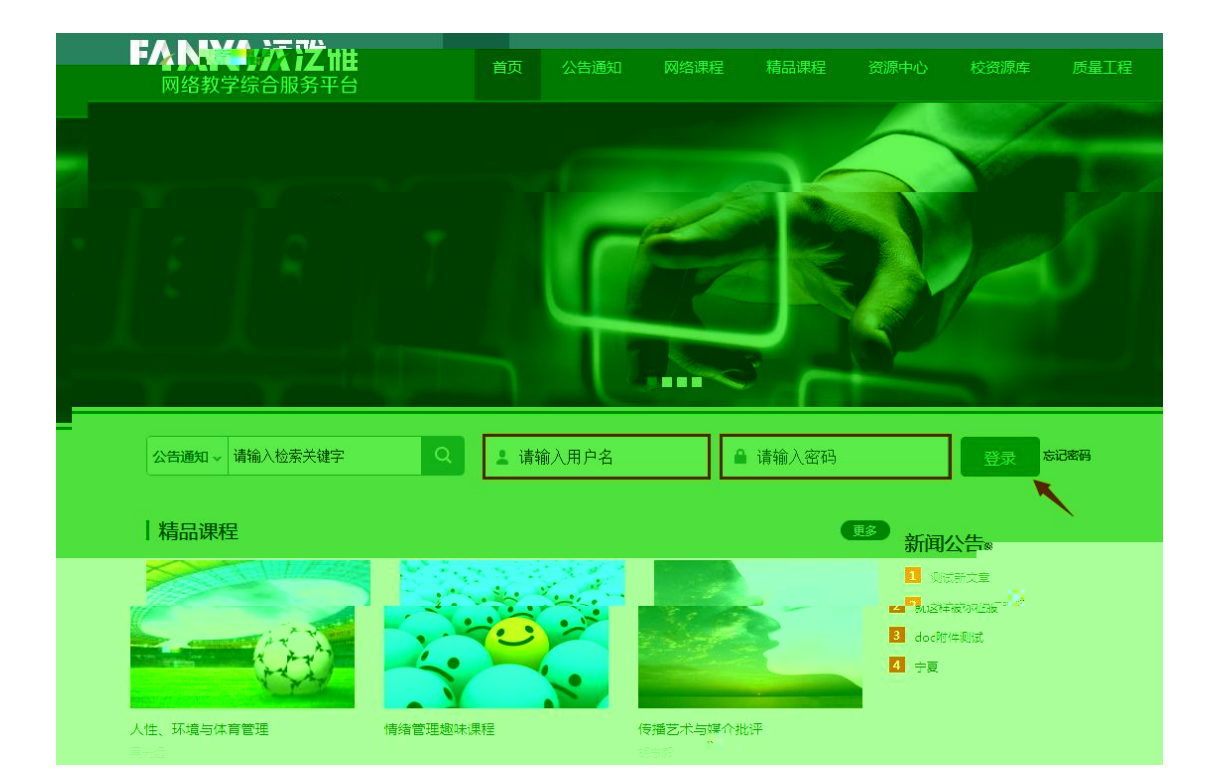

| http://test.benke.chaoxin |
|---------------------------|
| 1 用户名或密码错误                |
| 确定                        |

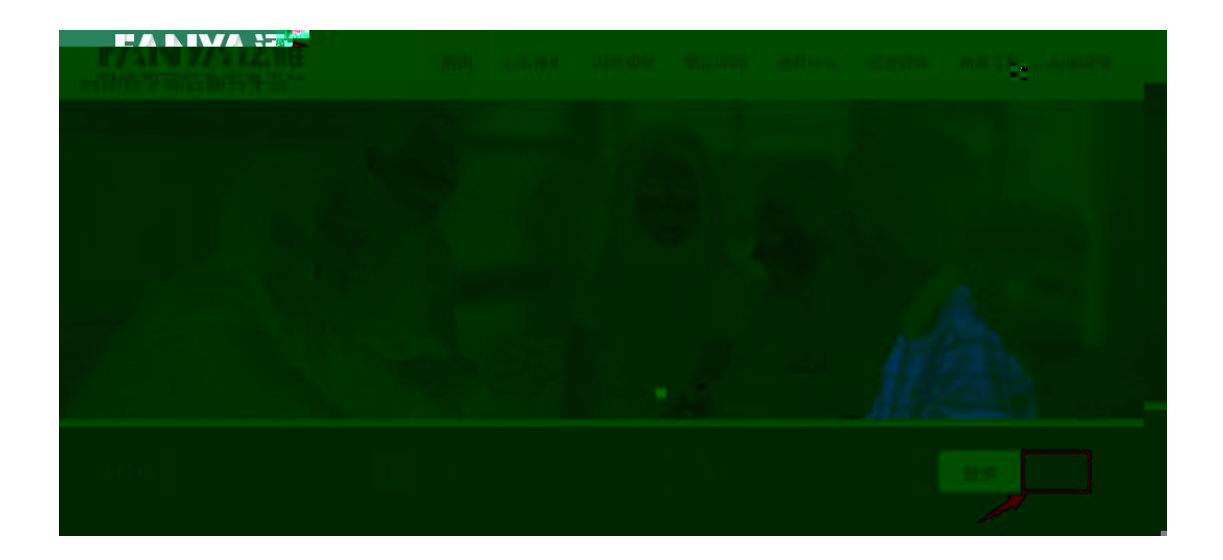

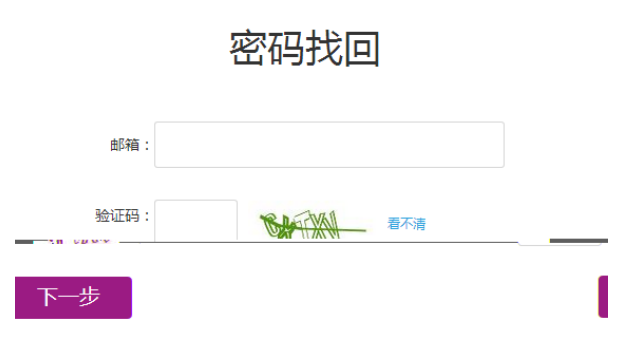

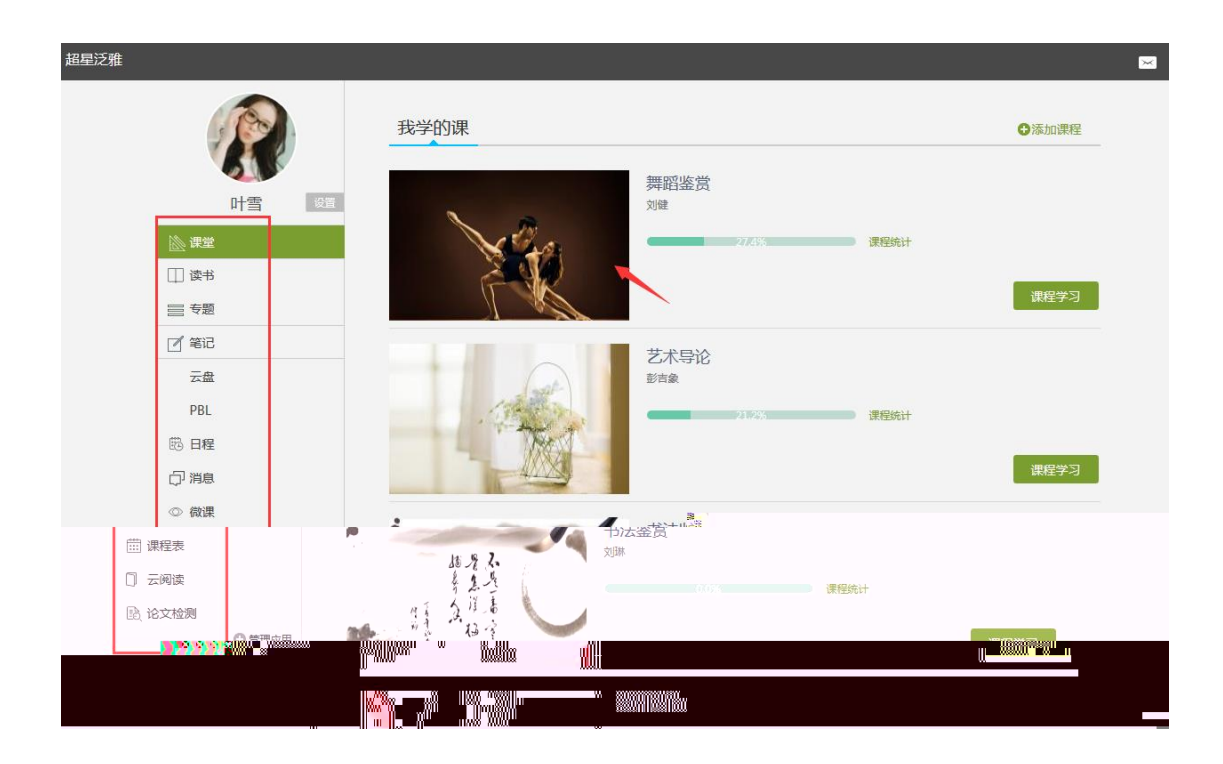

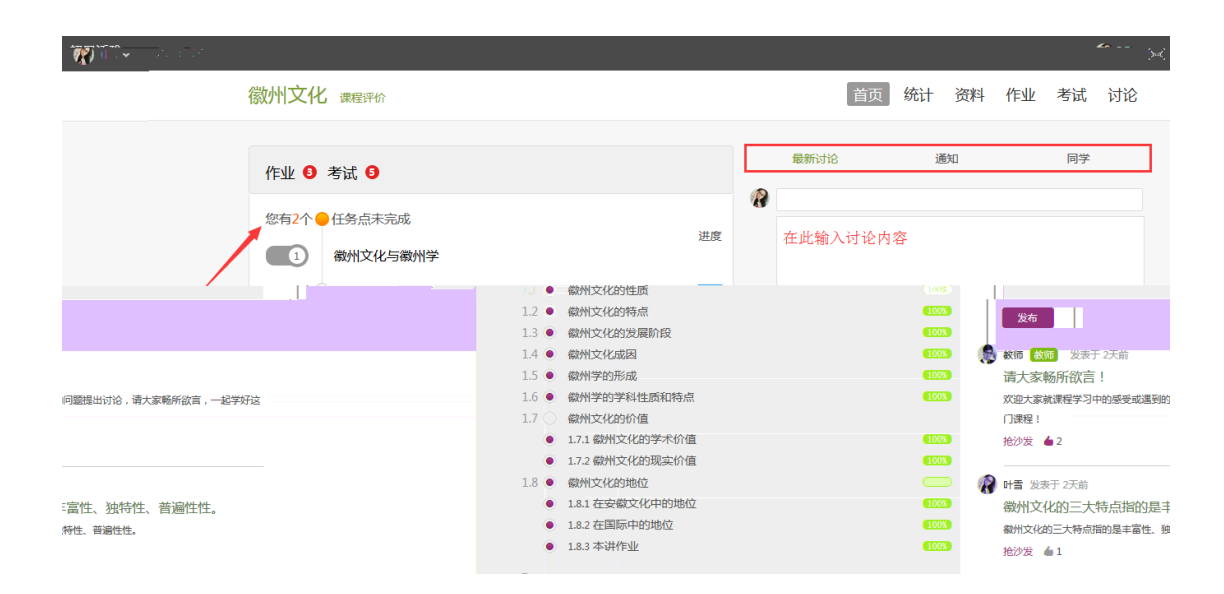